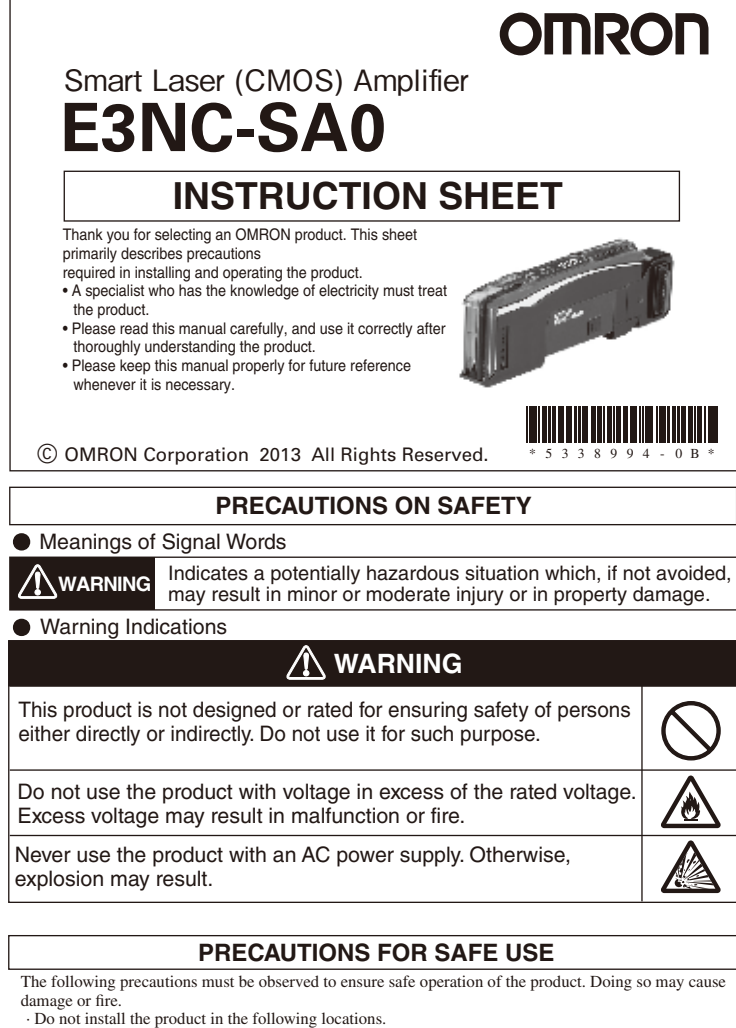

- (1) Locations subject to direct sunlight
- (2) Locations subject to condensation due to high humidity
   (3) Locations subject to corrosive gas
- (4) Locations subject to vibration or mechanical shocks exceeding the rated values
- (5) Locations subject to exposure to water, oil, chemicals
- (6) Locations subject to steam
   (7) Locations subjected to strong magnetic field or electric field
- Do not use the product in environments subject to flammable or explosive gases. Do not use the product in any atmosphere or environment that exceeds the ratings.
- To secure the safety of operation and maintenance, do not install the product close to high-voltage
- devices and power devices.
- Do not use the product if the case is damaged.
- Burn injury may occur. The product surface temperature rises depending on application conditions, such as the ambient temperature and the power supply voltage. Use caution when operating or cleaning the product.
- When setting the sensor, be sure to check safety such as by stopping the equipment
- Be sure to turn off the power supply before conacting or disconnecting wires. Do not attempt to disassemble, repair, or modify the product in any way. When disposing of the product, treat it as industrial waste.

# PRECAUTIONS FOR CORRECT USE

Do not miswire such as the polarity of the power supply Be sure to mount the unit to the DIN track until it clicks

To prevent electric shock or short circuit, put a protection cap on unused connection power supply terminals

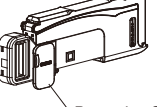

Protective Cap

Do not apply excessive force (9.8N max.) such as tension, compression or torsion to the connector of the sensor head that is fixed to the amplifier unit.

Always keep the protective cover in place when using the product. Not doing so may cause malfunction. It may take time until the received light intensity and measured value become stable immediately after the power is turned on depending on use environment.

The Mobile Console E3X-MC11, E3X-MC11-SV2 and E3X-MC11-S cannot be connec The mutual interference prevention function does not work when in combination with E3C/E2C/E3X. If the unit receives excessive sensor light, the mutual interference prevention function may not work properly, resulting in malfunction of the unit. In such case, increase the threshold. Sensor communication unit E3NW can be used. E3X-DRT21-S and E3X-CRT/EC cation unit E3NW can be used. E3X-DRT21-S and E3X-CRT/ECT cannot be used. If you notice an abnormal condition such as a strange odor, extreme heating of the unit, or smoke, immediately stop using the product, turn off the power, and consult your dealer.
Do not use thinner, benzine, acetone, and lamp oil for cleaning.

### **Checking the Package Content**

 Amplifier Unit: 1 • Instruction Sheet (this sheet): 1 (Japanese, English and Chinese)

### Compatible Communication Unit (Sold Separately)

E3NW Series Communication Unit, Distribution unit E3NW-DS

# Installation

# 1-1 Dimensions

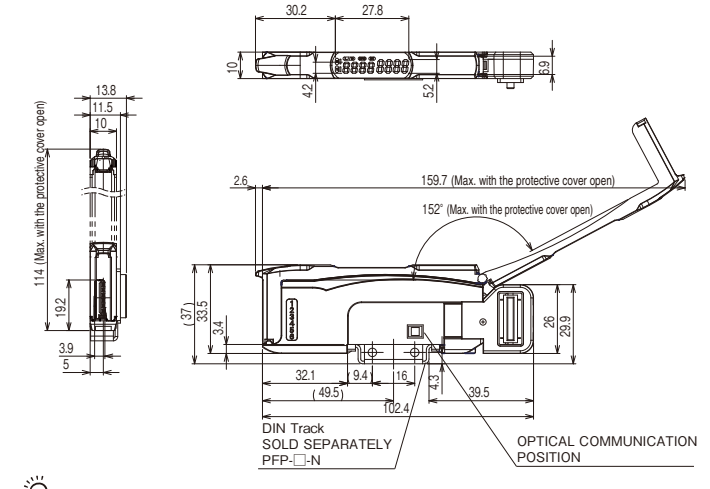

Dimensions in parentheses () indicates the ones with related components. Unit<sup>,</sup> mm

## 1-2 Mounting the Amplifier Unit

#### Mounting on DIN Track

(1) Let the hook on the Amplifier Unit's Sensor Head connection side catch the track (2) Push the unit until the hook clicks into place.

### Removing from DIN Track

(1) Push the unit in the direction 1. (2) Lift the unit in the direction of arrow 2 while performing step (1).

### Joining Amplifier Units

- (1) Mount the Amplifier Units one at a time onto the DIN track. Slide the Amplifier Unit until the communication connector is closely attached.(Arrow 3)
- (2) Use End Plates (PFP-M: separately sold) at the both ends of the grouped Amplifier Units to prevent them from separating due to vibration or other cause (Arrow 4) (3) Tighten the screw on the End Plates using a driver.(Arrow 5)

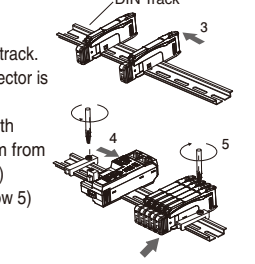

1 📥

Tighten the screw while pressing the End Plate.

Under environments such as vibration, use an End Plate

1. Open the protection cover.

the cover color in advance.

- 2. Insert the sensor head, with the lock lever on its connector area facing upward, all the way
- Make sure to avoid misconnection by confirming

To remove it, press and hold the lock lever then pull the sensor head out.

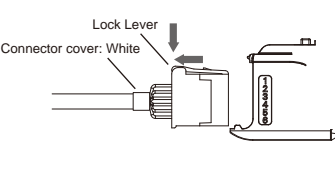

نَشْ • Do not touch the emitter and receiver areas of the sensor head. A fingerprint may prevent proper measurement. If you accidentally touch it, use a soft cloth to

wipe it out. • Fix the connector area so that it should not be

affected by oscillation and impact.

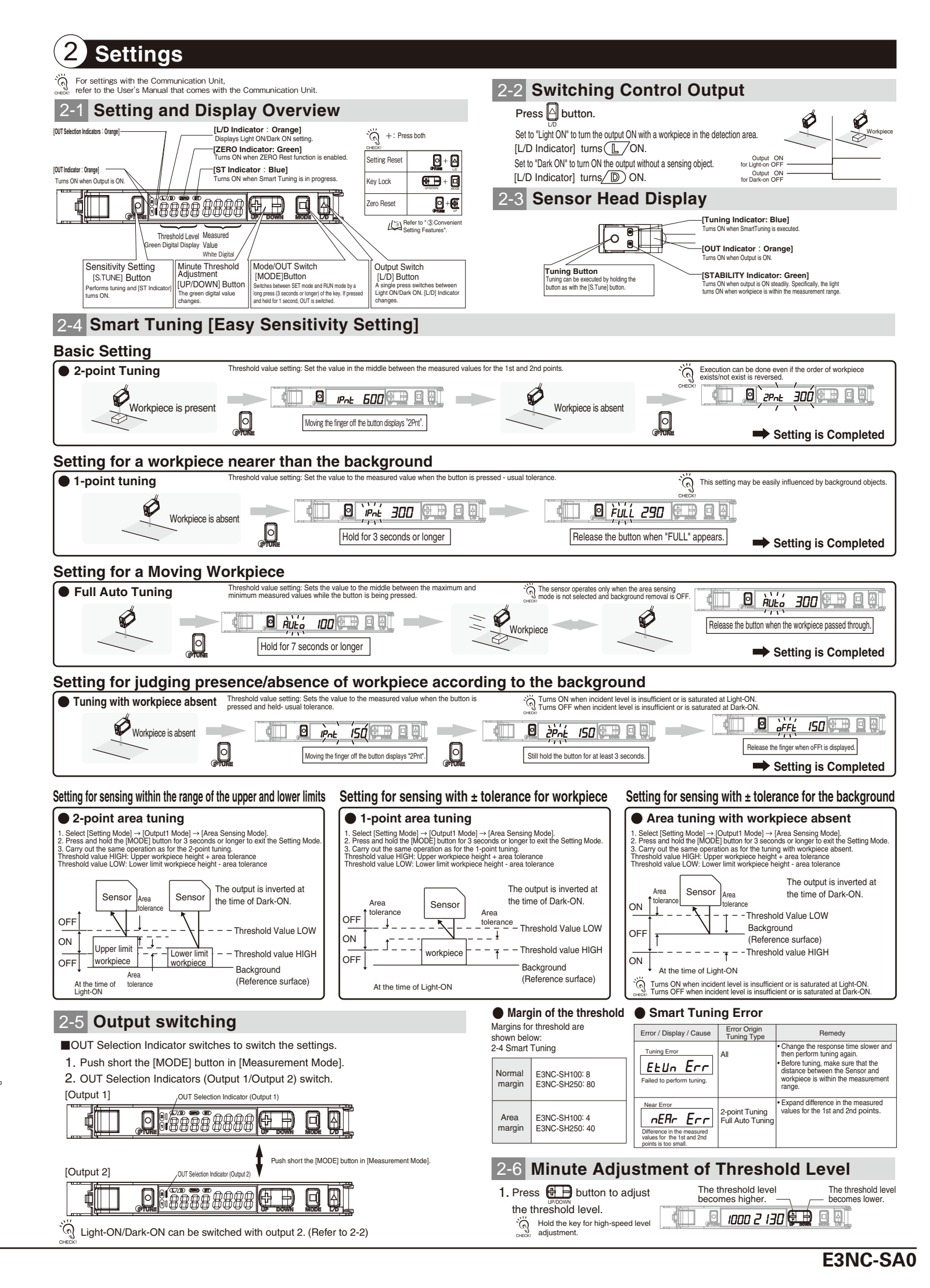

- Up to 30 Amplifier Units can be connected to ୍ଞ୍ E3NW Series Communication Unit. even with a single amplifier unit.

1-3 Mounting the sensor head

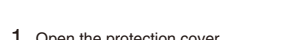

Fix the sensor head with M3 screws.

Apply tightening torque of 0.5N-m for fixing

into the connector port. The color of the connector cover for E3NC-SH is white

# 3 Convenient Setting Features

# Initializing Settings

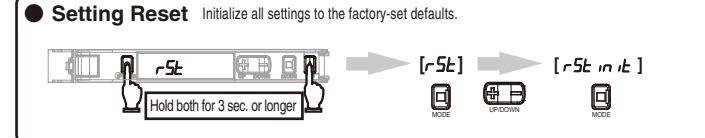

# Saving/Reading Settings

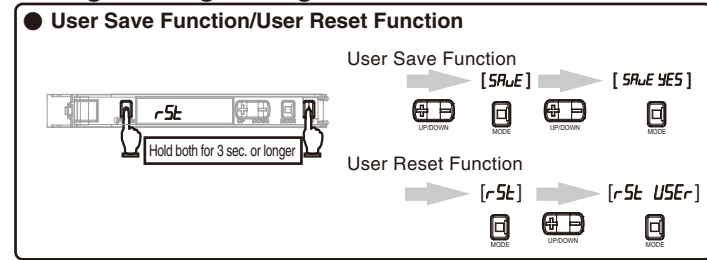

Preventing Malfunction

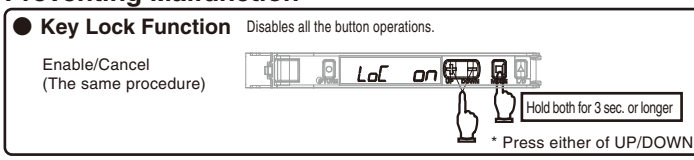

# Setting measured value display to 0

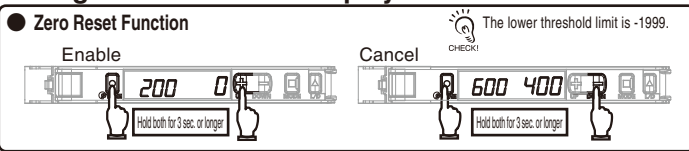

# 5 Detailed Settings

Hold Utton for 3 seconds or longer to enter SET mode. SET mode provides the function settings described hereafter. The initial display shown after transition from one function to another represents the factory default. 81∉ 01∉ 916 912 A 1. Function Selection Enabling 4 to 12 FUncoPL 8 2. Detection Function Changing Light Level and Response Time л 🖽 SEnd STND Standard Mode G ,GR SHS НS ٥ 3. Timer Function Setting Output Timer (Two outputs are displayed) \_\_\_\_\_ ms in 1ms steps; the initial value: #3ms) oFFd Shot | onoF on-d One-shot Timer Off-delay Timer Incident Light No Incident Light No Incident Light Keeps the output ON for Holds the output ON for detection by PLC when a specified time regard the detection time is too of the workpiece size 
 Non-Work
 Non-Work

 ONOFF-delay Timer
 Indemtigat No redentigat Sets both OFF-delay Timer
 Indemtigat Non-Work

 and On-delay Timer
 Indemtigat Indextraction
 Indemtigat Indextraction
 Incident Light No Incident Light LON ON OFF (b) On-delay Timer Delays the output ON after detection. ٥ Function Selection: [dFLL] Function Selection: [ oPL ] 4. BANK Switching Set values are saved for each configured bank. 6RnĽ /⊷\_\_ 🖽 6Rnt 2 6Rnt 3 ьЯль 5. Output 1 Mode Output mode for the output 1 is changed. In setting the Hold function, press and hold button. and then, select Peak Hold/Bottom Hold to set Self 524 - 1 🖽 oUŁ Triager Level. Heist nucl. Onswer to perform the meas
 Heist nucleon
 Heist function
 Heist function
 Heist function
 Heist function
 Heist function Peak hold: Displays a peak when the measured value value is below the self trigger level. ٨ ныга РЕЯЧ ныга БЕЕй 6. Output 2 Mode Output mode for the output 2 is changed. Error output mode: Output is displayed when a system error, or laser deterioration detection oUL 5£d≮ error occurs. out Err ٨ 7. Digital Display Changing Digital Display in RUN Mode for Specific Purpose Examples of digital display \_\_\_\_\_SP\_\_SEd ←\_\_\_\_ @\_\_\_ a 2000 ISOP 800 2000 a SP PEr a SP P-b a SP BAR 350 1000 a.sp [H] a.spPERL lch 1000 (e)CH number and ₿ B

#### 4 Maintenance

# 4-1 Troubleshooting

| Phenomena                                                                     | Cause                                        | Remedy                                                                                                    |
|-------------------------------------------------------------------------------|----------------------------------------------|----------------------------------------------------------------------------------------------------|
| No digital display.                                                           | Is the Eco function not turned ON?           | Turn OFF the Eco function.<br>北国 Refer to " ⑤Detailed Settings"                                                                         |
| Display is blank.                                                             | Is the power supply ON?                      | Check the connection of the connector                                                                                                   |
| The Sensor restarts during<br>operation.                                      | Are the cables not broken?                   | and Amplifier.                                                                                                    |
| Laser is not emitted.                                                         | Is an LD-OFF command sent from               | Check whether the LD-OFF comman                                                                                                    |
| [ $L_{O}FF$ ] appears in the display.                                         | the Communication Unit?                      | is sent from the Communication Unit.                                                                                                    |
| Measured value is not<br>stable, fluctuating depending<br>on the day or time. | Temperature characteristic may be the cause. | Perform warming up at least for<br>10 minutes. Periodically zero-reset<br>the value using a standard target<br>object for compensation. |

| ·        | For information on troubleshooting with Communication Unit, refer to the User's Manua |
|----------|---------------------------------------------------------------------------------------|
| (n)      | provided with the Communication Unit.                                                 |
| 01.00000 |                                                                                       |

### Error Display

| Error Name / Display                       | Cause                                                                   | Remedy                                                                                                    |
|--------------------------------------------|-------------------------------------------------------------------------|----------------------------------------------------------------------------------------------------|
| Load short circuit detection error         | The judgment output<br>line is short circuited.                         | Check the connection of the connector between the<br>Communication Unit and Amplifier.                                                                                                  |
| Overcurrent protection error               | A connection error is found in the sensor head.                         | Check if the sensor head is correctly mounted and turn ON the<br>power supply again.                                                                                                    |
| Amp EEPROM time-out error                  | An error is found in<br>amp setting memory.                             | Turn ON the power again. Reset the settings if the error is not<br>corrected.                                                                                                    |
| Amp EEPROM checksum error                  | An error is found in<br>amp setting memory.                             |                                                                                                    |
| Sensor head single failure detection error | A measurement value<br>count could not be acquired<br>from sensor head. | Turn OFF the power supply and check if the sensor head<br>and amplifier unit are correctly connected and then turn ON<br>the power supply again. If the error persists, the sensor head |
| E-Hd Con I                                 | A communications error is found between the sensor head and amp.        | or amplifter unit are broken.<br>Replace the sensor head or amplifier unit.                                                                                                    |
| Sensor head command response error         | A communications error is found between the sensor head and amp.        |                                                                                                    |
| Sensor head command response error         | A communications error is found between the sensor head and amp.        |                                                                                                    |
| Amp connection detection error             | The sensor head is not connected to the amp.                            | Turn off the power, check the connection of the sensor head,<br>and turn on the power again.<br>If the error persists, the sensor head is out of order. Replace                         |
| Sensor head EEPROM time-out error          | An error is found in sensor head setting memory.                        | the sensor nead.                                                                                                    |
| Sensor head EEPROM checksum error          | An error is found in sensor head setting memory.                        |                                                                                                    |

| Status Display                       |                                                                                   |                                                                                          |
|--------------------------------------|-----------------------------------------------------------------------------------|------------------------------------------------------------------------------------------|
| Error Name / Display                 | Cause                                                                             | Remedy                                                                                   |
|                                      | The key lock function<br>enabled                                                  | Cancel the key lock function.                                                            |
|                                      | A measurement error is found due to insufficient receiving light amount.          | Adjust the distance between the sensor head and a workpiece within the measurable range. |
| Light amount saturation error        | A measurement error is found due to receiving light amount saturation.            | Adjust the distance between the sensor head and a workpiece within the measurable range. |
| Moving average count unreached error | Moving average count<br>could not be acquired<br>from sensor head.<br>BGS setting | Wait until the calculation of the moving average result is completed                     |
| Before-checking-hold error           | A hold result is not<br>calculated yet.<br>Hold setting                           | Please wait until a hold result is calculated.                                           |

| Model                  |                             | E3NC-SA0                                                                                                    |  |
|------------------------|-----------------------------|----------------------------------------------------------------------------------------------------|--|
| Control ou             | tout                        | 2                                                                                                    |  |
| Operating              | range                       | E3NC-SH100: 35 to 100 mm (Display value: 350 to1000)                                                                                                    |  |
| oporating              | .01.00                      | E3NC-SH250: 35 to 250 mm (Display value: 350 to 2500)                                                                                                    |  |
| Display res            | solution                    | Unit: Approx. 0.1 mm<br>* Note 1. A guideline of a displayed value for sensing distance.<br>When performing a zero-reset of the set value, the value will be shifted.                                                                               |  |
| Connectio              | n method                    | Communication Unit compatible wire-saving connector                                                                                                    |  |
| Supported com          | munications unit            | E3NW Series Communication Unit, E3NW-DS                                                                                                    |  |
| Power sup              | ply voltage                 | Supplied from the connector through the communications units.                                                                                                    |  |
| Power con              | sumption*1                  | Power supply voltage 24V:                                                                                                    |  |
|                        |                             | Normal mode: 1920mW max.(Power consumption 80mA max.)                                                                                                    |  |
|                        |                             | Power saving ECO: 1680mW max.(Power consumption 70mA max.)                                                                                                    |  |
| Control ou             | tput                        | Please refer to the specification of a communication unit.                                                                                                    |  |
| Protection             | circuit                     | Power supply reverse polarity protection, output short-circuit protection                                                                                                    |  |
| Maximum con            | nectable Units              | 30 units                                                                                                    |  |
| Number of              | Super-high-speed mode (SHS) | 0 Note: The mutual interference prevention functions are disabled if the SHS mode is selected for detection function.                                                                                                    |  |
| units for mutual       | High-speed mode (HS)        | 2                                                                                                    |  |
| interference           | Standard mode (Stnd)        | 2                                                                                                    |  |
| prevention *2          | Giga mode (GIGA)            | 2                                                                                                    |  |
| Number of              | banks                       | 4                                                                                                    |  |
| Ambient temp           | erature range               | Operating: 1 to 2 amplifiers connected: 0°C to 55°C, 3 to 10 amplifiers connected: 0°C to 50°C,<br>11 to 16 amplifiers connected: 0°C to 45°C, 17 to 30 amplifiers connected: 0°C to 40°C<br>Storage: -30°C to 70°C (with no icing or condensation) |  |
| Ambient humidity range |                             | Operating and storage: 35% to 85% RH (with no condensation)                                                                                                    |  |
| Insulation             | resistance                  | 20 MΩ min. (at 500 VDC)                                                                                                    |  |
| Dielectric             | strength                    | 1,000 VAC, 50/60 Hz, 1 minute                                                                                                    |  |
| Vibration resistance   |                             | 10 to 55 Hz with a 1.5-mm double amplitude for 2 hrs each in X, Y and Z directions                                                                                                    |  |
| Shock resi             | stance                      | 150 m/s <sup>2</sup> , for 3 times each in X, Y and Z directions                                                                                                    |  |
| Weight (packe          | ed state/sensor)            | Approx. 65 g/Approx. 25 g                                                                                                    |  |
| Materials              |                             | Case and cover: Polycarbonate (PC), Cable covering: PVC                                                                                                    |  |
|                        |                             |                                                                                                    |  |

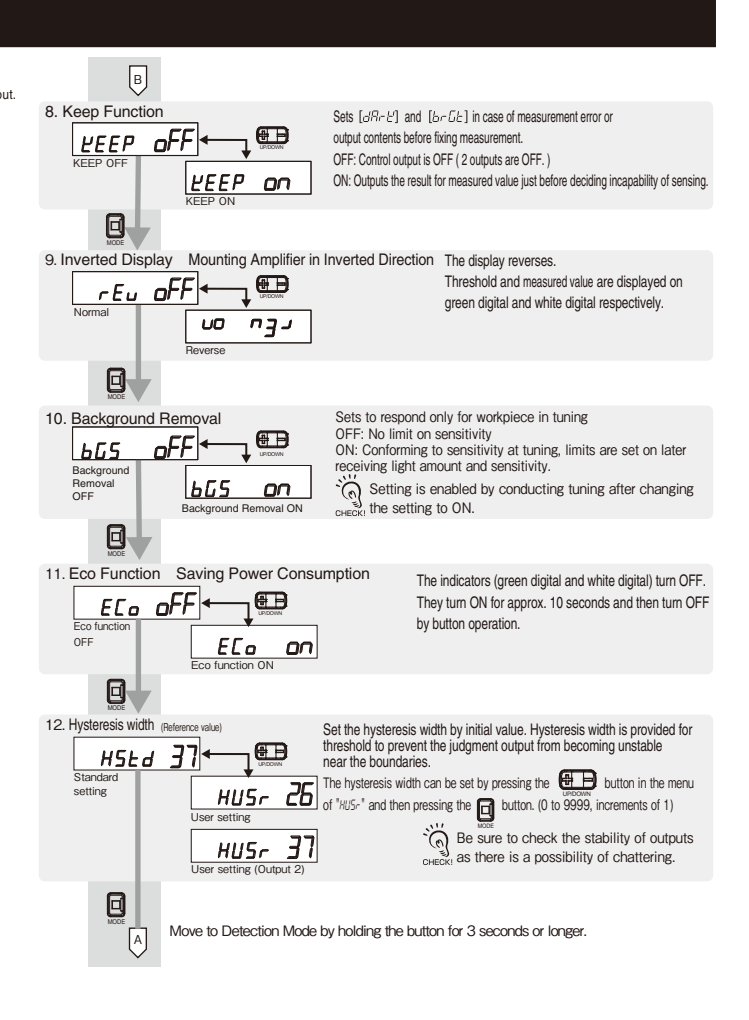

## Suitability for Use

Omron Companies shall not be responsible for conformity with any standards codes or regulations which apply to the combination of the Product in the Buyer's application or use of the Product. At Buyer's request, Omron will provide applicable third party certification documents identifying ratings and limitations of use which apply to the Product. This information by itself is not sufficient for a complete determination of the suitability of the Product in combination with the end product, machine, system, or other application or use. Buyer shall be solely responsible for determining appropriateness of the particular Product with respect to Buyer's application, product or system. Buyer shall take application responsibility in all cases.

NEVER USE THE PRODUCT FOR AN APPLICATION INVOLVING SERIOUS BISK TO LIFE OB PROPERTY OB IN LABGE QUANTITIES WITHOUT ENSURING THAT THE SYSTEM AS A WHOLE HAS BEEN DESIGNED TO ADDRESS THE RISKS, AND THAT THE OMRON PRODUCT(S) IS PROPERLY RATED AND INSTALLED FOR THE INTENDED USE WITHIN THE OVERALL EQUIPMENT OR SYSTEM.

See also Product catalog for Warranty and Limitation of Liability.

| Carl-Benz Str.4, D-<br>Phone:49-7032-811                                                                                                    | 71154 Nufringen Germany<br>1-0 Fax: 49-7032-811-199                                                                                                    |  |
|----------------------------------------------------------------------------------------------------|----------------------------------------------------------------------------------------------------|--|
| NORTH AMERICA<br>OMRON ELECTR<br>One Commerce Dr<br>Phone:1-847-843-7                                                                                                    | 4<br>ONICS LLC<br>ive Schaumburg,IL 60173-5302 U.S.A.<br>900 Fax : 1-847-843-7787                                                                            |  |
| ASIA-PACIFIC<br>OMRON ASIA PA<br>No. 438A Alexandr<br>Alexandra Technog<br>Phone : 65-6835-30<br>CHINA<br>OMRON(CHINA)<br>Room 2211, Bank o<br>200 Yin Cheng Zhc<br>PuDong Naw, Arao | CIFIC PTE, LTD.<br>ra Road #05-05-08(Lobby 2),<br>ark, Singapore 119967<br>J11 Fax:65-6835-2711<br>CO., LTD.<br>of China Tower,<br>ing Road.<br>200120 China |  |
| Phone : 86-21-5037                                                                                                    | 7-2222 Fax :86-21-5037-2200                                                                                                    |  |